# **ERSTE Partner** SEGÉDLET Erste Partner Help belépéshez

Az Erste Partner Help (Erste SMA alkalmazás) felület elérhetősége:

https://partner.erstebank.hu/

### 2020.02.05-én új platformra került a közvetítői **Partner Help** rendszerünk

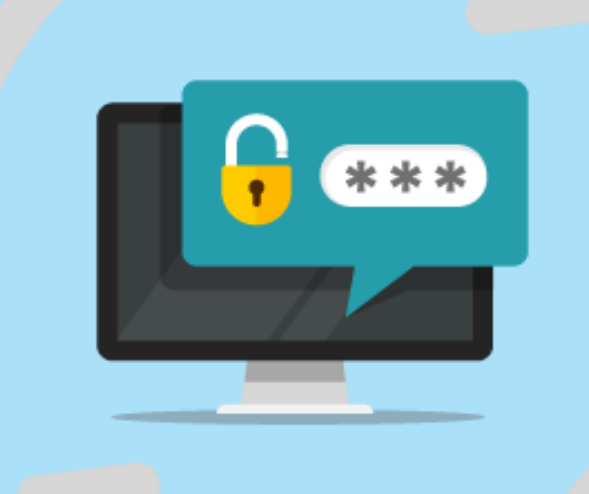

**Az első belépéshez új jelszót kell igényelned**, akkor is, ha az előző felületet már használtad és volt jelszavad, és akkor is, ha **új felhasználóként** szeretnél belépni a rendszerbe.

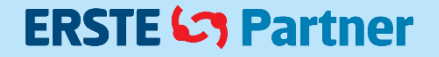

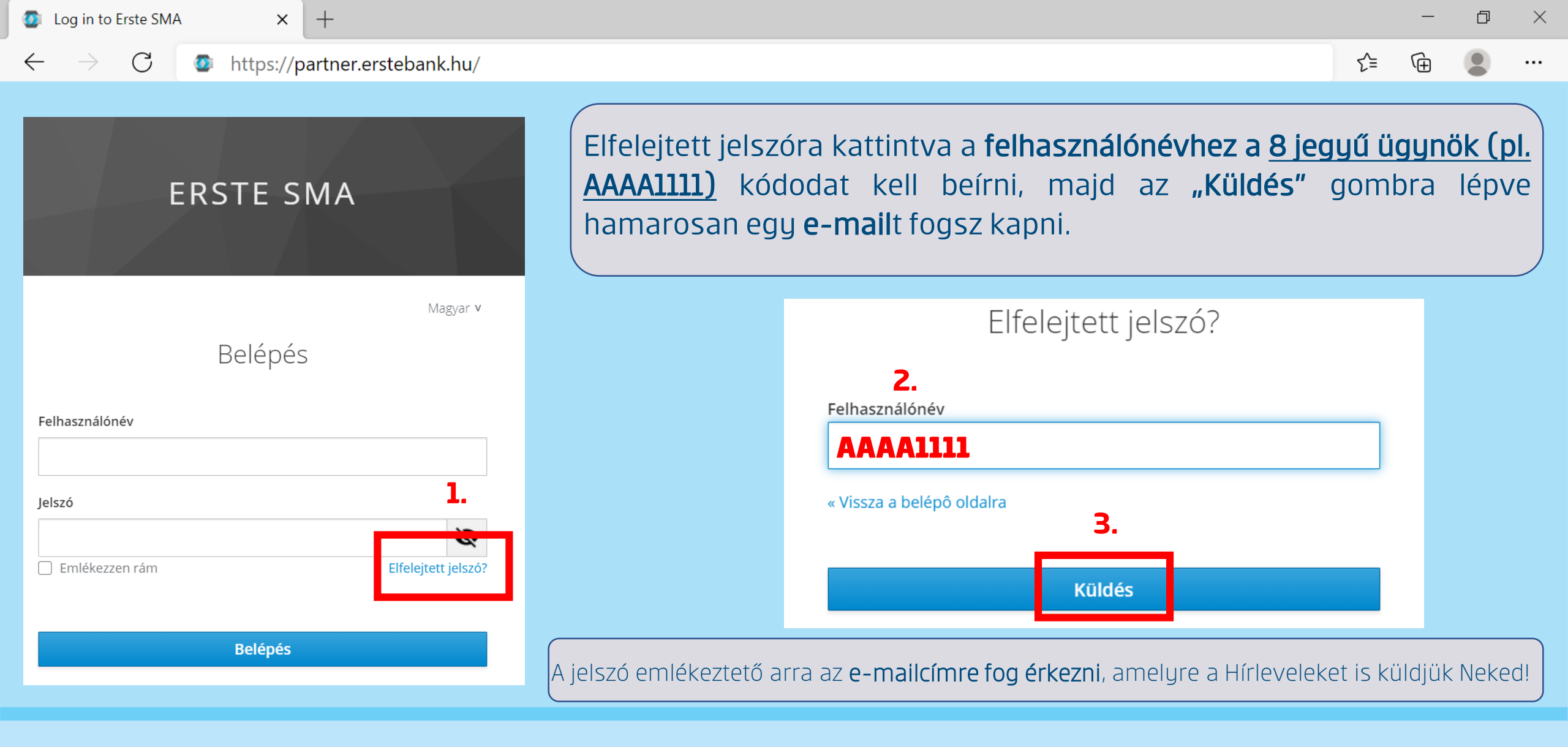

#### ERSTE **STE** Partner

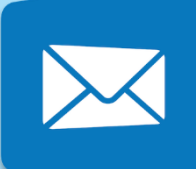

#### notification@swiconmail.hu ERSTE SMA - Új jelszó igénylése

Valaki az Ön felhasználójához Erste SMA

Az e-mailben (feladó: notification@swiconmail.hu) kapott linkre (Új jelszó beállítása) kattintva lehet belépni a partnersso.erstebank.hu webhelyre.

Valaki az Ön felhasználójához Erste SMA alkalmazásban új jelszót igényelt. Amennyiben Ön volt, akkor az alábbi link segítségével tud új jelszót beállítani.

<u>Új jelszó beállítása</u>

A link 1 óráig érvényes.

Amennyiben nem Ön kezdeményezte az új jelszó megadását, akkor hagyja figyelmen kívül ezt az e-mailt, nem fog a jelszava megváltozni.

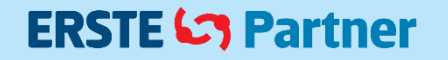

#### ERSTE SMA

Magyar v

#### Jelszó frissítés

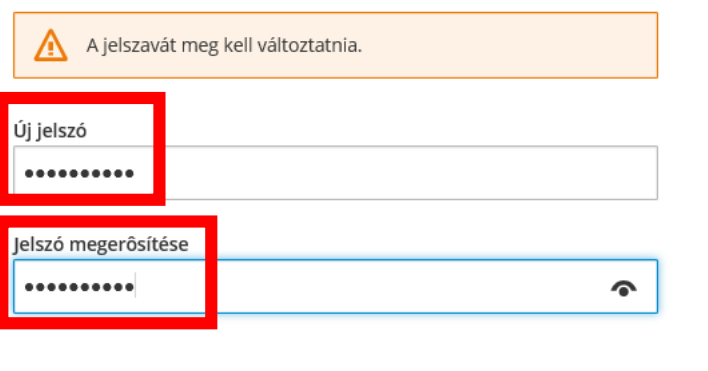

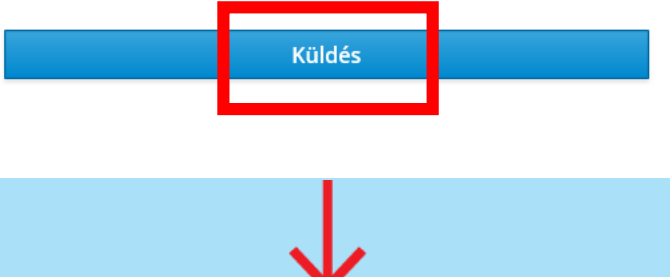

A felhasználói adatai frissítése megtörtént.

A linken a Jelszó frissítés felugró ablakban kell megadni a **jelszavadat** és újra beírva megerősíteni, majd a "Küldés" gomb megnyomásával az Új jelszó mentésre kerül.

> notification@swiconmail.hu ERSTE SMA - Jelszava megváltozott

Your password was changed on Tue Feb 02

#### ERSTE 5 Partner

Amennyiben az új platformra került **rendszerrel** kapcsolatosan **kérdésed** van, fordulj kapcsolattartó menedzser **kollégáinkhoz** vagy küldd el azt elektronikus úton a központi e-mail címünkre (partnerek@erstebank.hu).

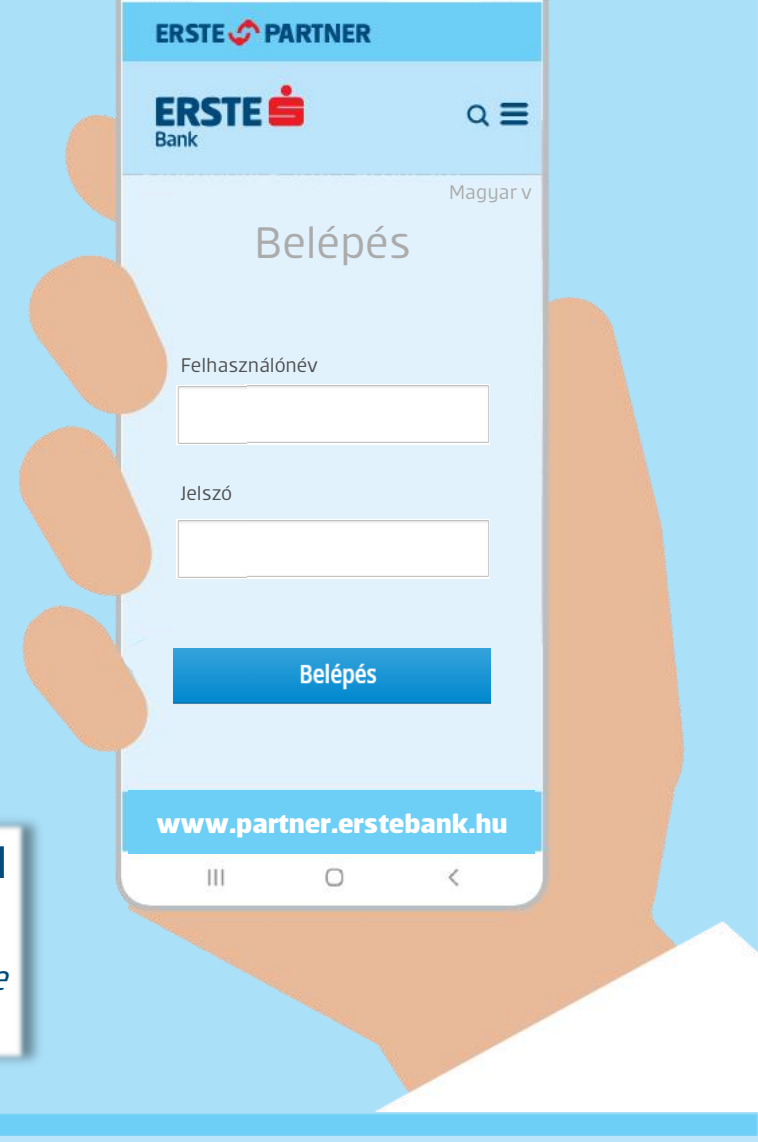

S al 🗎

10:14

## A felület mobiltelefonra is optimalizálva lett, így mobil eszközökön és asztali gépen is elérhető.

(Az Internet Explorer jelenleg nem támogatott böngésző, kérjük használj Google Chrome-ot vagy Mozilla Firefox-ot.)

#### ERSTE 🔄 Partner